## **Searching for a Mentor**

1. Visit **MOMENTS.mo.gov** and select the **"Mentee Application/Login"** button.

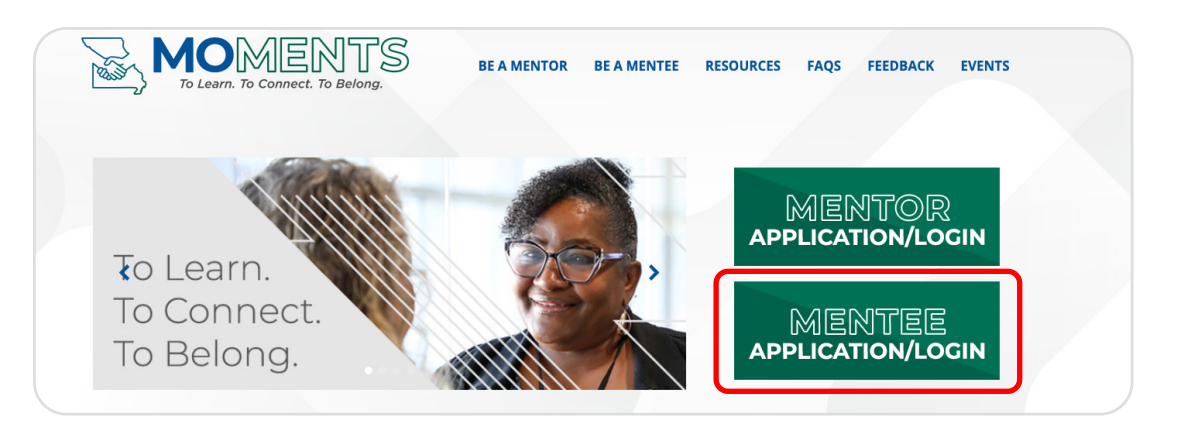

2. Choose the 'Search for a Mentor.'

| Employee Information                                    |                     |                       |  |  |  |  |  |  |  |
|---------------------------------------------------------|---------------------|-----------------------|--|--|--|--|--|--|--|
| My Mentor Application                                   |                     |                       |  |  |  |  |  |  |  |
| Create Mentor Application                               |                     |                       |  |  |  |  |  |  |  |
| My Mentees (Limit 2 active Mentees)                     |                     |                       |  |  |  |  |  |  |  |
| No results were found for the provided search criteria. |                     |                       |  |  |  |  |  |  |  |
| My Mentee Application                                   |                     |                       |  |  |  |  |  |  |  |
| Edit Mentee Application                                 | Search for a Mentor | See suggested matches |  |  |  |  |  |  |  |

3. Here you can filter your search by name, working hours, agency, division, career skills, and/or soft skills. You can also click **'search'** without applying any filters to view all available mentors. When you are finished selecting your filters, click **'search.'** 

| lentor Search      |                   |                     |                   |   |
|--------------------|-------------------|---------------------|-------------------|---|
| lork Location City | Current Job Title |                     | Short Bio Keyword |   |
| rst Name           | Last Name         |                     |                   |   |
| ire Date Range     | w                 | orking Hours        |                   |   |
| elect Option       | ✓ S               | elect Working Hours | ~                 |   |
| jency              | D                 | vision              |                   |   |
| elect Agency       | ~                 |                     |                   | ~ |
| areer Skills       | s                 | oft Skills          |                   |   |
| lone selected 👻    | N                 | ione selected ·     |                   |   |

## **Searching for a Mentor**

4. Click **'Select as mentor'** next to your chosen mentor(s). This action will automatically notify the mentor of your request. You will receive an email notification after the mentor has accepted or declined the request.

| Suggested Matches                                                                                                    |                   |                  |                                       |                     |                                                                                                    |                                                                                         |                                                        |                  |  |  |  |
|----------------------------------------------------------------------------------------------------|-------------------|------------------|---------------------------------------|---------------------|----------------------------------------------------------------------------------------------------|-----------------------------------------------------------------------------------------|--------------------------------------------------------|------------------|--|--|--|
| After clicking "Select as Mentos," the mentor will receive a notice of your request and the mentor's name will no longer appear on your suggested mentor list.<br>Limit of Two Mentors—If you have two active mentors, you cannot select another mentor from the suggested mentor list. |                   |                  |                                       |                     |                                                                                                    |                                                                                         |                                                        |                  |  |  |  |
| Mentor<br><u>Name</u>                                                                                                    | Mentor Email      | Work<br>Location | Current<br><u>Job</u><br><u>Title</u> | Hire<br><u>Date</u> | Short Bio                                                                                                    | Career Skills                                                                           | Soft Skills                                            |                  |  |  |  |
|                                                                                                    | Dinsurance.mo.gov | Jefferson City   | Senior<br>Regulatory<br>Auditor       | 9/16/2002           | The worked at the Department of Commerce & Insurance (DCI) for 22 years and graduated with a Bachelor of Science degree in computer information systems with an emphasis on programming. While my computer knowledge helped me get the joh, I found my true calling at DCI in the form of criminal justice work. I moved positions from an office support assistant to a special investigator and trainer of new presented. I love problem solving and enalyzing people as well as the situations they find themselves. In This helps me make decisions so I can do my current job - investigating consumer complaints against insurance producers and making recommendations on whether to grant them a license. Each position I've held helps taught me valuable leass such as how much I need and vant organizational skills and proper grammar/writing as an office support team member, to the strategic thinking techniques and empathy needed as an investigator. | Strategic Thinking,<br>Problem Solving,<br>Written<br>Communication,<br>Decision Making | Empathy, Time<br>Management                            | Select as Mentor |  |  |  |
|                                                                                                    | @doc.mo.gov       | Brookfield       | Probation And<br>Parole Officer       | 8/18/2008           | I've worked for the State of Nissoun, Department of Corrections for over 15<br>years. I've held the positions of Corrections Officer 1, Institutional Activity<br>Coordinato, Corrections Case Manager, and currently work as a Probation<br>and Parole Officer in District 2 out of the Brookfield office. J graduated from<br>the University of Central Oldshama with a bachetic's degree in central                                                                                                    | Strategic Thinking,<br>Collaboration,<br>Change<br>Management                           | Growth<br>Mindset, Critical<br>Thinking,<br>Resiliency | Select as Mentor |  |  |  |

**NOTE:** If you do not receive a timely response from the mentor, reach out to them via email, introduce yourself, let them know you sent the request, and take the opportunity to ask a few questions to get to know the mentor! Remember it is the mentee's responsibility to make the first contact.